# नवीन नागरिकांनी नोंदणीव सेवा प्राप्त करण्याची कार्यपद्धती

RTS LINK: https://rtsvvmc.in/vvcmcrts/

नवीन नागरिकांनी नोंदणी करिता अवलंबण्याची कार्यपद्धती सांगण्यात येत आहे –

### • Step 1

जे नागरिक पहिल्यांदाच या सेवेचा लाभ घेणार आहेत त्यांनी खाली दिलेल्या लिंक वरती क्लिक करून "Register" या बटन वर क्लिक करावे. नवीन लॉगीन तयार करण्याकरिता आवश्यक माहिती भरून फॉर्म SUBMIT करावा.नागरिकांनी सूचना देखील वाचव्या.

### Link:https://rtsvvmc.in/vvcmcrts/

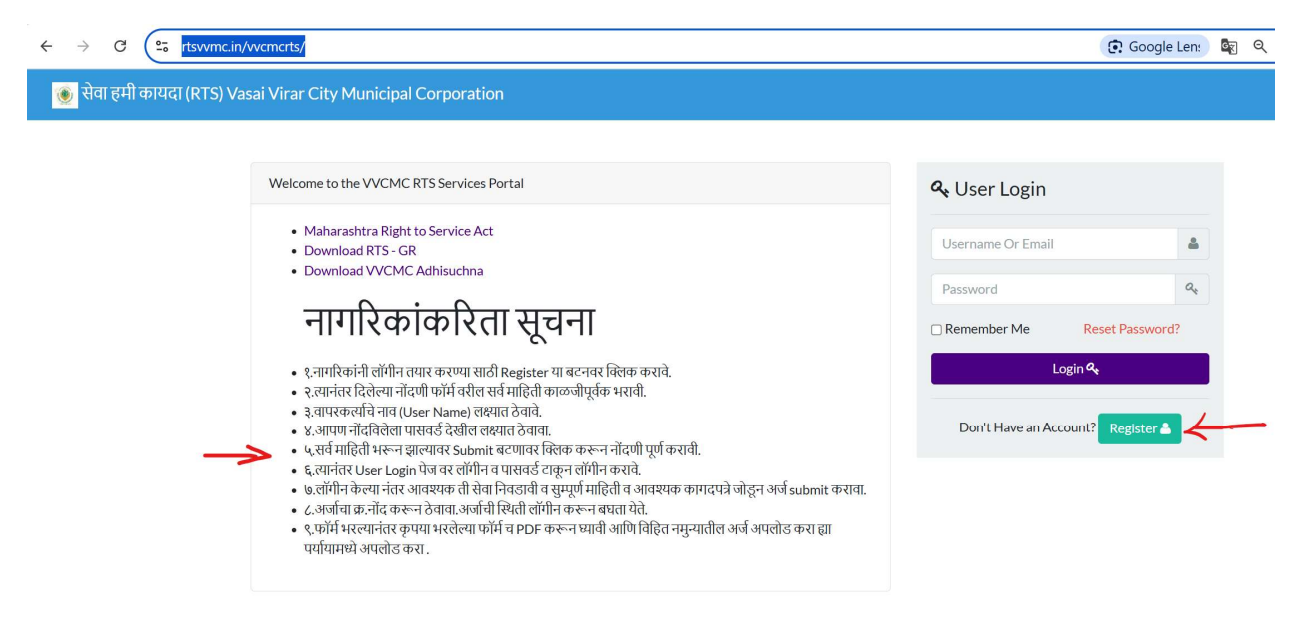

### Screen 2:

वापरकर्ता नोंदणी करिता मोबाईल क्र. पडताळणी OTP द्वारे करून घ्यावी व आवश्यक माहिती भरून नोंदणी पूर्ण करावी.

|                                                                  |         |   | Alvoodu koura an assount? |
|------------------------------------------------------------------|---------|---|---------------------------|
|                                                                  |         |   | Aiready have an account?  |
| Mobile Number *                                                  |         |   |                           |
| Mobile Number                                                    | GET OTP |   |                           |
| OTP*                                                             |         |   |                           |
| OTP                                                              |         |   |                           |
| User Full Name / वापरकर्ताचे पूर्ण नाव *                         |         |   |                           |
| Enter User Full Name / वापरकर्ताचे पूर्ण नाव                     |         |   |                           |
| Email / इमेल *                                                   |         |   |                           |
| Enter Email / इमेल                                               |         |   |                           |
| Username / वापरकर्ता नाव *                                       |         |   |                           |
| Enter Username / वापरकर्ता नाव                                   |         |   |                           |
| Password / पासवर्ड *                                             |         |   |                           |
| Enter Password / पासवर्ड                                         |         | ۲ |                           |
| Should contain 6 Characters minimum Capital Letter Number Symbol |         |   |                           |
| Confirm Password *                                               |         |   |                           |
| Confirm Password                                                 |         | ۲ |                           |

संपूर्ण माहिती भरून झाल्यावर "submit" या बटनवर क्लिक करून प्रक्रिया पूर्ण करावी.आपण नोंदविलेला युझर नेम व पासवर्ड लक्षात ठेवावा व याचा वापर लॉगीन करण्याकरिता करावा.

# NOTE: दिलेल्या मोबाईल क्र. सेवेच्या स्थिती बाबत "SMS" प्राप्त होऊ शकतील. मोबाईल क्र.अचूक व VALID असावा.

. त्यानंतर User Login पेज वर लॉगीन व पासवर्ड टाकून लॉगीन करावे.

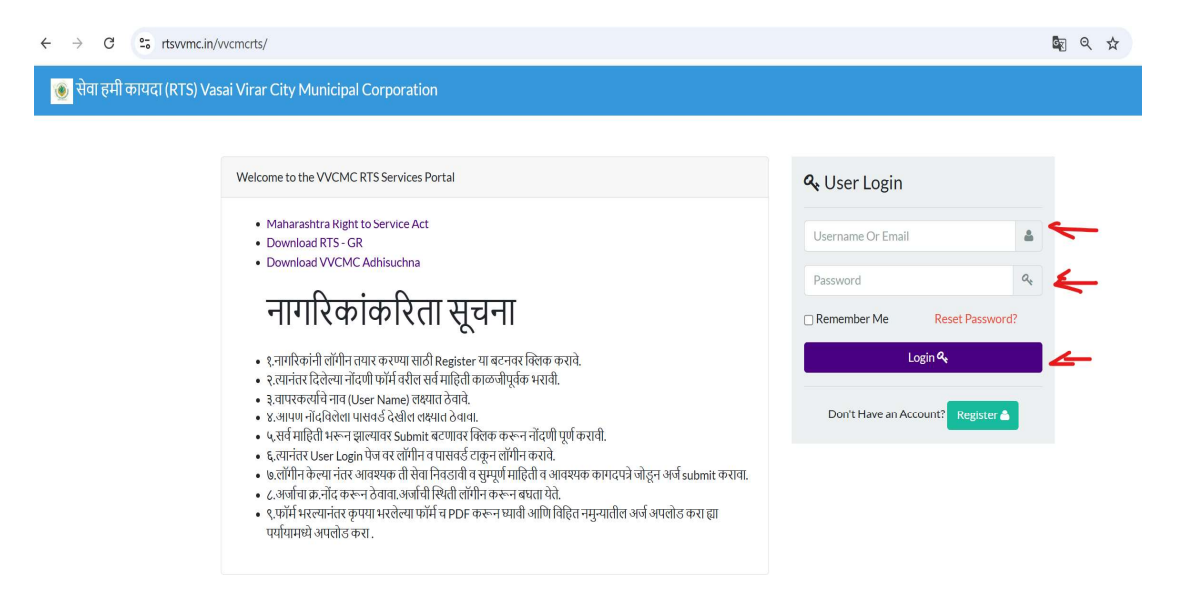

#### Step 4 ٠

## लॉगीन केल्या नंतर आवश्यक ती सेवा निवडावी.

| ← → C 😁 rtsvvmc.ir                               | n/vvci | mcrts/Home     |                                        |                        |                               |                    |         |                            |                     |                              | ⊛∎ ସ୍               | ☆ 🖸       | · 🛛 🛛 🗄     |
|--------------------------------------------------|--------|----------------|----------------------------------------|------------------------|-------------------------------|--------------------|---------|----------------------------|---------------------|------------------------------|---------------------|-----------|-------------|
| 🧕 सेवा हमी कायदा (RTS) V                         | asai   | Virar City M   | unicipal Corpora                       | tion $\equiv$          |                               |                    |         |                            |                     |                              |                     |           | Hil! *      |
| Hi 1 Citizen                                     |        | -              | 「he Dashboar                           | d                      |                               |                    |         |                            |                     |                              |                     |           |             |
| Home / मुख्यपृष्ठ                                | Sr     | Application No | Service Name                           | Payment                | Current Status                | Pending            | Payment | Department Dashboard       | Maximum Days for    | Expected<br>Service Delivery | Actual Service      | Rejection | Download    |
| Health<br>आरोग्य <del>-</del>                    | No     | Application re | Scivice Ivanie                         | Date                   | Current Status                | User Action        | Reciept | Department Dashboard       | Issuing Certificate | Date                         | Delivery Date       | Status    | Certificate |
| Water                                            | 1      | 2024TNLP1      | New Trade License<br>Permission        | 2024-09-03<br>11:09:25 | Certificate<br>Upload Pending |                    | Reciept | Go To Department Dashboard |                     |                              |                     |           |             |
| पाणीपुरवठा 👻                                     | 2      | 2025FNOC13     | Fire Noc                               |                        | At Auth 2                     | Payment<br>Pending | -       | Go To Department Dashboard |                     |                              |                     |           |             |
| Property / कर (मालमत्ता) 🔹 🔻                     | 3      | 2025TPBN11     | Bhag nakasha                           |                        | At Auth 2                     | Payment            |         | Go To Department Dashboard |                     |                              |                     |           |             |
| Trade / परवाना 🔹                                 | 4      | 2025TP7C8      | Zone Certificate                       |                        | At Auth 2                     | Payment            |         | Go To Department Dashboard |                     |                              |                     |           |             |
| Fire / अग्निशामक 🔹                               | -      |                | Issue of hirth                         |                        |                               | Pending            |         |                            |                     |                              |                     |           |             |
| NOC (Other) / ना-हरकत दाखला (इतर)                | 5      | 2025BR23       | certificate                            |                        | At Auth 2                     |                    | •       | Go To Department Dashboard |                     |                              |                     |           |             |
| Town Planning / नगर रचना 🔹 👻                     | 6      | 2025WNWC16     | New Water<br>Connection Entry          | 2025-04-24<br>22:26:41 | Completed                     |                    | Reciept | Go To Department Dashboard |                     |                              | 24-04-2025<br>22:29 |           | Download    |
| Road Cutting Permission / रस्ते<br>खोदणे परवानगी | 7      | 2025PINDC4     | No Dues<br>Certificate<br>Property Tax | 2025-04-25<br>11:51:27 | Completed                     |                    | Reciept | Go To Department Dashboard |                     |                              | 25-04-2025<br>15:48 |           | Download    |
| Construction Department / बांधकार<br>विभाग       | 8      | 2025PINDC5     | No Ducs<br>Certificate<br>Property Tax | 2025-04-25<br>11:57:15 | Completed                     |                    | Reciept | Go To Department Dashboard |                     |                              | 25-04-2025<br>12:00 |           | Download    |
| Sanitation Department 7 स्थम्छता<br>विभाग        | 9      | 2025PINDC6     | No Dues<br>Certificate<br>Property Tax | 2025-04-25<br>15:36:53 | At Auth 1                     |                    | Reciept | Go To Department Dashboard |                     |                              |                     |           |             |
| System Settings / सिस्टम सेटिंग 🔹                | 10     | 2025PNT15      | Property Tax<br>Registration           |                        | At Auth 2                     | Payment<br>Pending |         | Go To Department Dashboard |                     |                              |                     |           |             |
|                                                  |        |                |                                        |                        |                               |                    |         |                            |                     |                              |                     |           |             |

संपूर्ण माहिती व आवश्यक कागदपत्रे जोडून अर्ज submit करावा.

| $\leftarrow \  \   \rightarrow \  \   {\tt G}$ | 25 rtsvvmc.in/vvcmcrts/property_issuance_of_no_dues_certi                                                                                                    | ficate/add |                                              | ବ୍ | \$<br>5   🛛   | : |
|------------------------------------------------|----------------------------------------------------------------------------------------------------|------------|----------------------------------------------|----|---------------|---|
| 👿 सेवा हमी कायदा (RTS) Va                      | sai Virar City Municipal Corporation $\equiv$                                                                                                    |            |                                              |    | <b>≜</b> 0611 |   |
| Hi 1 Offern                                    | lssuance Of No Dues Certificate (Property) / थकबाकी नसल्याचा दाखला देणे (मा                                                                                                    | तमत्ता)    |                                              |    |               |   |
| Home / मुख्यपुष                                | Applicant's Name (English) / अर्वदारागे नाव (इंग्रजी) "                                                                                                    | ٦          |                                              |    |               |   |
| Health<br>सारोप •                              | Enter Applicant Name                                                                                                    |            |                                              |    |               |   |
| Water<br>unflycost -                           | Applicant's Name (Marathi) / 88%8299 981 (1928) *<br>Enter M Applicant Name                                                                                                    |            |                                              |    |               |   |
| Property / 4PR (4004140) -                     | Permanent Address (English) / सारमाया प्रथा (ईराजी) *                                                                                                    |            |                                              |    |               |   |
| Trade/ परवामा •                                | Enter Permanent Address                                                                                                    |            |                                              |    |               |   |
| Hre/affanuw -                                  | Permanent Address (Marathi) / गायमना प्रशा (मधारी) *                                                                                                    |            |                                              |    |               |   |
| NOC (Other) / मा गुरुषात झाळाता (इसर)          | Enter M Permanent Address                                                                                                    |            |                                              |    |               |   |
| Town Planning / नगर रचना •                     | Mobile Number / मोबाईत लंबर "                                                                                                    |            |                                              |    |               |   |
| Road Cutting Permission / रस्तो                | Enter Mobile Number                                                                                                    |            |                                              |    |               |   |
| सारण परशनना -                                  | Enal ID / ई - मेल आपडी '                                                                                                    |            |                                              |    |               |   |
| Construction Department / आरम्मम<br>विधान      | Enter Email                                                                                                    |            |                                              |    |               |   |
| Sanitation Department / 1094097                | Aadhar No / WIRR #.*                                                                                                    | 7          |                                              |    |               |   |
| র্যমান -                                       |                                                                                                    |            |                                              |    |               |   |
| Master/10828 -                                 | Zone/ 871 *<br>Select a volue_                                                                                                    |            |                                              |    |               |   |
| System Settings / NRACH ALCH -                 | Must rate                                                                                                    |            |                                              |    |               |   |
|                                                | Select a value                                                                                                    |            |                                              |    |               |   |
|                                                | Property Address / माठमचा गला -                                                                                                    |            |                                              |    |               |   |
|                                                | Enter Property Address                                                                                                    |            |                                              |    |               |   |
|                                                | House Number / HR amilar *                                                                                                    |            |                                              |    |               |   |
|                                                | Enter House Number                                                                                                    |            |                                              |    |               |   |
|                                                | Index No / मिर्देशीय क                                                                                                    |            |                                              |    |               |   |
|                                                | Enter Index No                                                                                                    |            |                                              |    |               |   |
|                                                | Property No/ HIGH-10 BHID '                                                                                                    |            |                                              |    |               |   |
|                                                | Enter Property No                                                                                                    |            |                                              |    |               |   |
|                                                | Annual Period / প্রার্থিক কাল্ডাবরী *                                                                                                    |            |                                              |    |               |   |
|                                                | Enter Annual Period                                                                                                    | <i>,</i>   |                                              |    |               |   |
|                                                | Upload App Ication in Prescribed Format / विहिन नयून्यातील अर्ज अयलील करा "                                                                                                    |            |                                              |    |               | 4 |
|                                                | ~                                                                                                    | o          | hoose files or drag and drop files to upload |    |               | 1 |
|                                                | िस्तात्माला गीमातामा<br>— मोरीवर्णमाळ्येक के स्वर्थन से स्वरूप सार प्रदर्शनारी प्रकारणे तपालड सहालरमा स्वाय में पूर्वक खब्दार सावेद<br>वतीत पुरीवेतेती की महेती ही रुपूक सपूर सार प्रदर्शनारी प्रकारणे तपालड सहालरमा स्वाय में पूर्वक खब्दार सावेद |            | Submit of                                    |    |               |   |
|                                                |                                                                                                    |            |                                              |    |               |   |

• Step 6

फॉर्म भरल्यानंतर कृपया भरलेल्या फॉर्मचीPDF करून घ्यावी आणि विहित नमुन्यातील अर्ज अपलोड करा ह्या पर्यायामध्ये अपलोड करावीकिंवा पालिकेचा भरलेला फॉर्म अपलोड करावा.

• Step 7

अर्जाचा क्र.**नोंद करून ठेवावा**.अर्जाची स्थिती लॉगीन करून बघता येते.

| ← → C °5 rtsvvmc.in                              | /vvcr    | mcrts/Home     |                                        |                        |                               |                        |                    |                            |                                         |                                      | ତଳ ପ୍                           | ☆ 〔                 | • • • •                 |
|--------------------------------------------------|----------|----------------|----------------------------------------|------------------------|-------------------------------|------------------------|--------------------|----------------------------|-----------------------------------------|--------------------------------------|---------------------------------|---------------------|-------------------------|
| 🝥 सेवा हमी कायदा (RTS) V                         | asai     | Virar City Mu  | inicipal Corporat                      | tion 🔳                 |                               |                        |                    |                            |                                         |                                      |                                 | į                   | Hi1! -                  |
| Hi 1 Citizen                                     |          | Т              | he Dashboard                           | b                      |                               |                        |                    |                            |                                         |                                      |                                 |                     |                         |
| Home / मुख्यपृष्ठ<br>Health                      | Sr<br>No | Application No | Service Name                           | Payment<br>Date        | Current Status                | Pending<br>User Action | Payment<br>Reciept | Department Dashboard       | Maximum Days for<br>Issuing Certificate | Expected<br>Service Delivery<br>Date | Actual Service<br>Delivery Date | Rejection<br>Status | Download<br>Certificate |
| Water                                            | 1        | 2024TNLP1      | New Trade License<br>Permission        | 2024-09-03<br>11:09:25 | Certificate<br>Upload Pending |                        | Reciept            | Go To Department Dashboard |                                         |                                      |                                 |                     |                         |
| पाणीपुरवठा 👻                                     | 2        | 2025FNOC13     | Fire Noc                               |                        | At Auth 2                     | Payment<br>Pending     | -                  | Go To Department Dashboard |                                         |                                      |                                 |                     |                         |
| Property / कर (मालमत्ता) -                       | 3        | 2025TPBN11     | Bhag nakasha                           |                        | At Auth 2                     | Payment<br>Pending     | -                  | Go To Department Dashboard |                                         |                                      |                                 |                     |                         |
| Fire/अग्निशामक                                   | 4        | 2025TPZC8      | Zone Certificate                       |                        | At Auth 2                     | Payment<br>Pending     | -                  | Go To Department Dashboard |                                         |                                      |                                 |                     |                         |
| NOC (Other) / ना-हरकत दाखला (इतर)                | 5        | 2025BR23       | Issue of birth certificate             |                        | At Auth 2                     |                        | -                  | Go To Department Dashboard |                                         |                                      |                                 |                     |                         |
| Town Planning / नगर रचना                         | 6        | 2025WNWC16     | New Water<br>Connection Entry          | 2025-04-24<br>22:26:41 | Completed                     |                        | Reciept            | Go To Department Dashboard |                                         |                                      | 24-04-2025<br>22:29             |                     | Download                |
| Road Cutting Permission / रस्ते<br>खोदणे परवानगी | 7        | 2025PINDC4     | No Dues<br>Certificate<br>Property Tax | 2025-04-25<br>11:51:27 | Completed                     |                        | Reciept            | Go To Department Dashboard |                                         |                                      | 25-04-2025<br>15:48             |                     | Download                |

सेवा संबंधित प्रक्रिया पूर्ण झाल्यानंतर , "DOWNLOAD CERTIFICATE" या बटन वर क्लिक करून प्रमाणपत्र / सेवा पूर्णतेचे पत्र/ ऑर्डर ई. प्राप्त . करता येईल.

| ← → C 😁 rts.cmc                                | chandrapur.                                                            | com/ke        | eep_clean | liness_      | in_city |                                             |                          |                   |        |                                            |                        |             |                            | ©                                                         |                            | Verify it's you   |
|------------------------------------------------|------------------------------------------------------------------------|---------------|-----------|--------------|---------|---------------------------------------------|--------------------------|-------------------|--------|--------------------------------------------|------------------------|-------------|----------------------------|-----------------------------------------------------------|----------------------------|-------------------|
| 🚳 सेवा हमी कायदा (RTS)                         |                                                                        |               |           |              |         |                                             |                          |                   |        |                                            |                        |             |                            |                                                           |                            | 🛔 Hi Citizen ! 👻  |
| Hi Citizen Citizen                             | Keep Cleanliness in City -शहरात स्वच्छता ठेवणे +Add New/नवीनजेव Search |               |           |              |         |                                             |                          |                   |        |                                            |                        |             | ٩                          |                                                           |                            |                   |
| Home / मुख्यपृष्ठ 🔹                            |                                                                        |               |           |              |         |                                             |                          |                   |        |                                            |                        |             |                            |                                                           |                            |                   |
| Health (Birth and Death)<br>બારોમ્ય -          | Mobile<br>Number                                                       | Email         | Zone      | Ward<br>Area | Subject | Details<br>About<br>Cleanliness<br>Pequired | Address<br>Where<br>Need | Place<br>Landmark | Remark | Upload Application In<br>Prescribed Format | Upload Geotag Photo    | Declaration | Date                       | Status                                                    | Timestamp                  | Application<br>No |
| Marriage<br>विवाह नोंटणी 🔹 👻                   |                                                                        |               |           |              |         | Required                                    | cleanniess               |                   |        |                                            |                        |             |                            | ADDUCATION                                                |                            |                   |
| Water<br>पाणीपुरवठा र                          | 9898989898                                                             |               | Prabhag1  | 1            | test    | test                                        | test                     | test              | test   | € gaOsc9lm_wkiro6.pdf                      | N qvpt9xady0ibg61.jpcg | true        | 2025-<br>04-01<br>11:00:52 | PROCESSED DOWNLOAD<br>CENTIFICATE<br>DOWNLOAD CERTIFICATE | 2025-03-<br>31<br>12:38:24 | 2025KCNIC2        |
| Sewer Connection                               | •                                                                      |               |           |              | _       |                                             |                          |                   |        |                                            |                        |             |                            |                                                           |                            |                   |
| मलानःसारणजाडणा *<br>Property / कर (मालमत्ता) * | Reco                                                                   | ords : 1 of : | 1         |              |         |                                             |                          |                   |        |                                            |                        |             |                            |                                                           |                            |                   |

## किंवा

| ← → C tswmcin/wcmcts/Home                                       |    |                |                                        |                        |                               |                    |         |                            |                     |                          |                     |           | · 🛛 🚺 🗄     |
|-----------------------------------------------------------------|----|----------------|----------------------------------------|------------------------|-------------------------------|--------------------|---------|----------------------------|---------------------|--------------------------|---------------------|-----------|-------------|
| 🕘 सेवा हमी कायदा (RTS) Vasai Virar City Municipal Corporation 😑 |    |                |                                        |                        |                               |                    |         |                            |                     |                          |                     |           |             |
| Hi 1 Citizen                                                    |    | Т              |                                        |                        |                               |                    |         |                            |                     |                          |                     |           |             |
| Home / મુચ્લપૃષ્ઠ                                               | Sr | 6              | C                                      | Payment                | <u> </u>                      | Pending            | Payment | Design (Delland            | Maximum Days for    | Expected                 | Actual Service      | Rejection | Download    |
| Health                                                          | No | Application No | Service Name                           | Date                   | Current Status                | User Action        | Reciept | Department Dashboard       | Issuing Certificate | Service Delivery<br>Date | Delivery Date       | Status    | Certificate |
| Water                                                           | 1  | 2024TNLP1      | New Trade License<br>Permission        | 2024-09-03<br>11:09:25 | Certificate<br>Upload Pending |                    | Reciept | Go To Department Dashboard |                     |                          |                     |           |             |
| पाणीपुरवठा 👻                                                    | 2  | 2025FNOC13     | Fire Noc                               |                        | At Auth 2                     | Payment<br>Pending |         | Go To Department Dashboard |                     |                          |                     |           |             |
| Property / कर (मालमत्ता)                                        | 3  | 2025TPBN11     | Bhag nakasha                           |                        | At Auth 2                     | Payment<br>Pending |         | Go To Department Dashboard |                     |                          |                     |           |             |
| Fire / अग्निशामक                                                | 4  | 2025TPZC8      | Zone Certificate                       |                        | At Auth 2                     | Payment<br>Pending | -       | Go To Department Dashboard |                     |                          |                     |           |             |
| NOC (Other) / ना-हरकत दाखला (इतर)                               | 5  | 2025BR23       | Issue of birth certificate             |                        | At Auth 2                     |                    | -       | Go To Department Dashboard |                     |                          |                     |           |             |
| Town Planning/नगर रचना                                          | 6  | 2025WNWC16     | New Water<br>Connection Entry          | 2025-04-24<br>22:26:41 | Completed                     |                    | Reciept | Go To Department Dashboard |                     |                          | 24-04-2025<br>22:29 | (         | Download    |
| Road Cutting Permission / ररते<br>खोदणे परवानगी                 | 7  | 2025PINDC4     | No Dues<br>Certificate<br>Property Tax | 2025-04-25<br>11:51:27 | Completed                     |                    | Reciept | Go To Department Dashboard |                     |                          | 25-04-2025<br>15:48 |           | Download    |

### इतर सूचनाः

## कोणत्याही RTS सेवेसाठी आवश्यक असलेली कागदपत्रे कोणत्या स्वरुपात असावी खालीलप्रमाणे आहे -

1) RTS सेवेसाठी अर्ज करतांना अपलोड करण्यात येणाऱ्या कागदपत्रांबाबत आवश्यक माहिती खालीलप्रमाणे

1.फॉर्म भरताना कागदपत्र अपलोड करण्याकरिता कागदपत्राची साईज 3 mb पर्यंत असावी.

2.कागदपत्राचा प्रकार .pdf,.jpg,.png च असावा.

3.उपलोड करण्यासाठीचे कागदपत्रे ठळक प्रकारे वाचता येईल अशी स्कॅन करून पाठवावी.

## पेमेंट कशा प्रकारे करू शकता हे जाणून घेऊया –

 ऑफलाइन आणि ऑनलाइन अश्या 2 प्रकारच्या पेमेंट पद्धती आहेत. अधिका-यांनी अर्ज मंजूर केल्यानंतर पालिकेमध्ये येऊन ऑफलाइन पद्धतीने पेमेंट करू शकता किंवा पालिकेमध्ये न येता ऑनलाइन पद्धतीने पेमेंट करू शकता.

धन्यवाद !